## 貸出期間の延長(学内者のみ)

 本学図書館ホームページ(<u>https://opac.chubu-gu.ac.jp/drupal</u>)にアクセスし、画面右上の「ゲ ストさん マイライブラリ」をクリックします。

| <b>。</b> 中部等 | 学院大学附  | 属図書館     |         |        | Chu 20  |        | Bu           |           | <sup>履歴を消去して終了</sup><br>Ga                                                                               |
|--------------|--------|----------|---------|--------|---------|--------|--------------|-----------|----------------------------------------------------------------------------------------------------|
| 中部学院大学       | 交通アクセス | キャンパスブログ | ビブリオバトル | 学外者の方へ | 図書館について | データベース | 機関リポジトリ      | 利用案内      | 福祉ライブラリ                                                                                                  |
| 通常検索         |        | Q        | カテゴリ検索  | 詳細検索   |         | ブック    | マーク ログイン Eng | glish NUJ | ちょうちょう しん ちょうしょう ちょうしん ちょうしょう しんしゅう しんしゅう しんしゅう しんしゅう しんしゅう しんしゅう ちょう ちょう ちょう ちょう ちょう ちょう ちょう ちょう ちょう ちょ |

② ログイン名、パスワードを入力し、ログインをクリックします。

| 四大・短大学生                              |                         |
|--------------------------------------|-------------------------|
| ログイン石・5 子 結 笛 ディント・中部子 阮小一 アルと向し     | ログイン                    |
| 通信教育部学生<br>ログイン名:学籍番号 パスワード:チューナビと同じ | ログイン名<br>ノたスワード<br>ログイン |
| 教職員<br>ログイン名:職員番号 パスワード:中部学院ポータルと同じ  |                         |

③ マイライブラリのトップ画面が表示されます。借用中の資料の「図書館から借りている資料」をクリック します。

| ● 中部学院大学附属図書館                                                                                 |                      |                             |  |  |
|-----------------------------------------------------------------------------------------------|----------------------|-----------------------------|--|--|
| 通常検索                                                                                          | Q カテゴリ検索 詳細検索 ブックマーク | ログアウト English ヘルプ 📥 マイライブラリ |  |  |
| トップ画面 > マイライブラリ                                                                               |                      |                             |  |  |
| マイライブラリ                                                                                       |                      |                             |  |  |
| ┃ メディカルオンラインログインID:                                                                           | PW:                  |                             |  |  |
| 新着情報<br>過去7日分の新着資料のうち、あなたが設定した新着条件にあてはまる資料をお知らせします。最近受け入れた資料から順に表示します。<br>条件にあてはまる新着資料はありません。 |                      |                             |  |  |
| 두 入手待ちの資料                                                                                     | 🖡 新規申し込み             | 信用中の資料                      |  |  |
| <u>予約中の資料</u> 1件                                                                              | 図書館へのリクエスト           | 図書館から借りている資料 1件             |  |  |

## ④ 借りている資料の一覧が表示されます。延長したい資料の右下の「延長する」をクリックします。

| トップ画面 > マイライブラリ | > 借用中の資 | 料                                   |  |
|-----------------|---------|-------------------------------------|--|
| 借用中の資料          |         |                                     |  |
| 図書館から借りている資料    |         | 図書館から借りている資料 全1件 1~1                |  |
| 全て              | 1件      | ● 「「「」」 まんぷく 神戸                     |  |
| 延滞中             | 0件      | 神子 著者: 大日野カルコ,三好彩子著                 |  |
| まもなく返却日         | 0件      | 出版社: KADOKAWA<br>年月情報: 2015/2       |  |
| 借用中             | 1件      | 資料ID: 130033623<br>返却予定: 2020/01/20 |  |
| 他機関から借りている資料    | 0件      | 図書<br>延長回数: 0<br>詳細                 |  |
|                 |         |                                     |  |
|                 |         | 2020/01/20までに返却してください。 延長する         |  |
|                 |         |                                     |  |

⑤ 貸出期間を延長しましたとメッセージが出て、期間が延長されます。 画面右上の「ログアウト」をクリックし、ログアウトします。

| ● 中部学院大学附属図書館 「     |                                                  |  |  |  |
|---------------------|--------------------------------------------------|--|--|--|
| 通常検索                | Q カテゴリ検索 詳細検索 ブックマーク ログアウト English ヘルプ A マイライブラリ |  |  |  |
| トップ画面 > マイライブラリ > 借 | 用中の資料                                            |  |  |  |
| 借用中の資料              |                                                  |  |  |  |
| 図書館から借りている資料        | 図書館から借りている資料 全1件 1~1                             |  |  |  |
| 全て                  |                                                  |  |  |  |
| 延滞中                 | 件 まんぷく神戸                                         |  |  |  |
| まもなく返却日             | 着者: 大日野カルコ, 三好彩子者<br>出版社: KADOKAWA               |  |  |  |
| 借用中                 | 件 <b>年月情報</b> : 2015/2<br>資料ID: 130033623        |  |  |  |
| 他機関から借りている資料        | 遊却予定: 2020/02/04<br>延長回数: 1<br>詳細                |  |  |  |
|                     | 2020/02/04までに返却してください。 延長する                      |  |  |  |

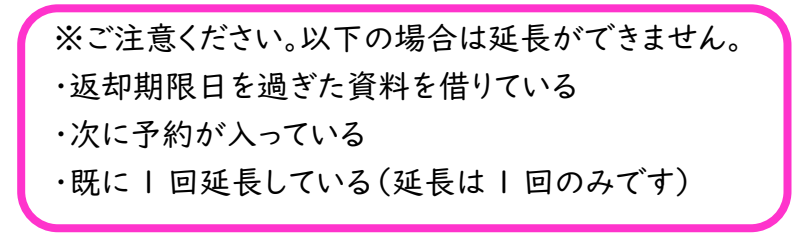